# SECRETARIA DA EDUCAÇÃO DO ESTADO DE SÃO PAULO CENTRO DE INOVAÇÃO DA EDUCAÇÃO BÁSICA PAULISTA CIEBP

ANTONIO RAFAEL DA COSTA ROBERTO EDGAR SOARES ROCHA

SEMÁFORO: UM NOVO CONCEITO DE PROGRAMAÇÃO

SÃO PAULO

2021

# SUMÁRIO

# 1. Proposta de trabalho.

- 1.1. Introdução
- 1.2. Habilidades
- 1.3. Objetivos
- 1.4. Metodologia
- 1.5. Objetos de conhecimento
- 2. Desenvolvimento
- 3. Sistematização
- 4. Referências / índice de imagens

#### 1. Semáforo: Um novo conceito de programação

Para a construção do semáforo, utilizamos a Microbit. Contudo podem ser usados outros microprocessadores para replicar a ideia das ligações alternadas das leds. As áreas de conhecimento que podem apoiar a reprodução do semáforo são: física na concepção do circuito; ciências humanas, refletindo sobre a construção da cidade Urbana; matemática, exemplificando medidas e formas geométricas; arte na prototipagem do objeto e Língua Portuguesa, construindo um relatório de elaboração do projeto e concretização.

A programação pensada no semáforo passa por três etapas: básica, intermediária e avançada, visto que ela não se encerra em si, mas dando a possibilidade de novas concepções do projeto primário. Tendo em vista a divisão que será apresentada, aconselha-se que seja uma atividade proposta para o Ensino Médio, respeitando as etapas e sua complexidade.

O objeto do conhecimento que se propõe com este projeto é o Pensamento Computacional, assim podendo trabalhar as habilidades e competências do Currículo de Tecnologia e Inovação do Estado de São Paulo.

#### 1.1. Introdução

A programação em blocos possibilita programar de forma mais interativa e por associação.

Na perspectiva do brincar e aprender, a criação de um semáforo, do modo básico ao avançado, contribui para entendimento sobre programação e circuito elétrico. A princípio, o presente projeto vai especificar e orientar o passo a passo de como construir um semáforo, em formato de sugestão, nas etapas que possibilitam a evolução do projeto, que vai do mais simples ao mais complexo. De acordo com John Locke (1999), a ideia deve partir do mais simples ao mais complexo, isso contribui para o desmembramento das ideias e entendimento.

O presente projeto não preconiza apenas acertos, mas também erros para aprimorar e lidar com a resolução de problemas.

Consoante com Zilli (2004), a robótica desenvolve o raciocínio lógico, habilidades manuais, investigação e compreensão, resolução de acertos e erros. A resolução de problemas está presente no Ensino como protagonismo do estudante. A construção do semáforo, em nível básico, pretende introduzir os estudantes no mundo da programação, de forma associativa, de modo que ele entenda o pensamento computacional e seja capaz de estimular o raciocínio lógico. A princípio, será usada a Microbit e o programa MakeCode para simular a programação do semáforo. A Microbit é um microprocessador de peça única que possibilita a programação de forma descomplicada, usando a linguagem JavaScript Blocks Editor, para iniciantes. Fazendo uso desse recurso, o estudante será inserido no mundo da programação.

Na etapa básica, será apresentado o passo a passo da programação com ênfase na ligação de leds vermelho, amarelo e verde, que correspondem a porta 0, porta 1 e porta 2 da Microbit. Em sequência, a lógica da sinalização, pensando no tempo de alteração das leds como reprodução real de uma sinaleira. Também, no modo básico, será apresentado o circuito para que funcione o comando.

#### 1.2. Habilidades

(EF89TEC20) Usar decomposição em resoluções de problema

(EF67TEC18) - Usar a autonomia e a criatividade para a resolução de problema(s) identificado(s).

(EF67TEC19) Representar atividades do cotidiano com base em ações lógicas e usando as diferentes linguagens.

#### 1.3. Objetivos

Identificar o conceito de programação na linguagem de blocos e aprimorálo de acordo com a etapa básica.

Demonstrar a aplicação da programação em materiais não estruturados ou estruturados, pensando na adaptação, reinterpretação e criatividade do projeto a ser desenvolvido.

## 1.4. Metodologia

Sala de aula invertida e resolução de problemas.

#### 1.5. Recursos

Microbit; Jumpers, jacaré, led vermelha, amarela e verde, protoboard, papelão, parafuso, tinta, pincel, palito de sorvete e cola quente.

### 2. Desenvolvimento ou produção: Etapa básica do Semáforo

Será apresentada em princípio a etapa básica que consiste em como programar a Microbit e fazer a função de semáforo. A proposta é apresentar passo a passo como ativar as portas da Microbit e, consequentemente, montar o circuito para que seja validada a programação, obtendo êxito no funcionamento. Primeiramente, é necessário entrar no site da Microbit: <u>https://microbit.org/</u>. Após acessar o site, clique na aba "Vamos Codificar" ou "*Let's Code*". Em seguida, siga as orientações das imagens abaixo para programar.

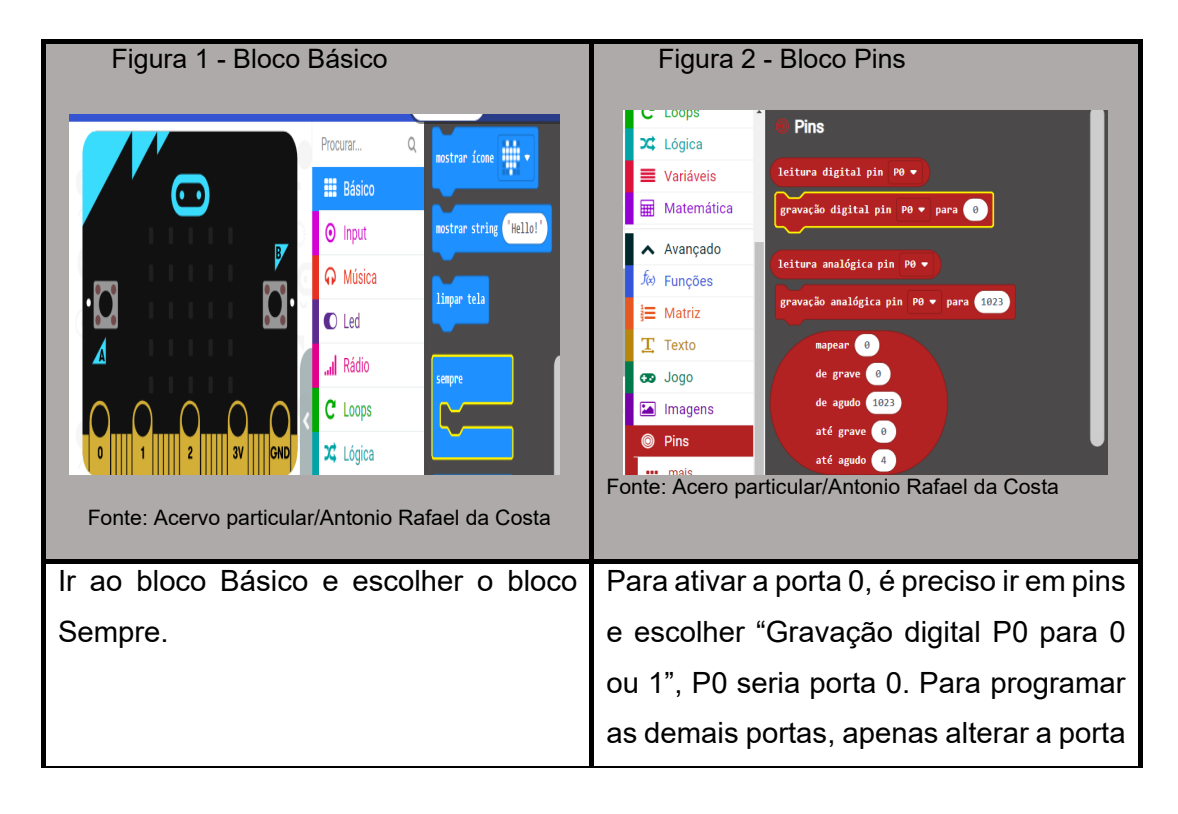

|                                                                                                    | 1 e 2. Isso depende da quantidade de      |
|----------------------------------------------------------------------------------------------------|-------------------------------------------|
|                                                                                                    | portas.                                   |
| Figura 3 - Bloco Básico         Image: Strate Strate Stra | Figura 4 – Montagem da primeira parte     |
| Para fazer a pausa, precisa ir até o bloco                                                                                                    | Importante, para ligar e desligar a Led é |
| Básico e escolher <b>PAUSA</b> para dar                                                                                                    | usado o código binário, a saber: 1 para   |
| tempo da transição de um led para o                                                                                                    | ligar e 0 para desligar. Como na imagem   |
| outro.                                                                                                    | acima é possível colocar a pausa entre    |
|                                                                                                    | 1 segundo a 5 segundos.                   |

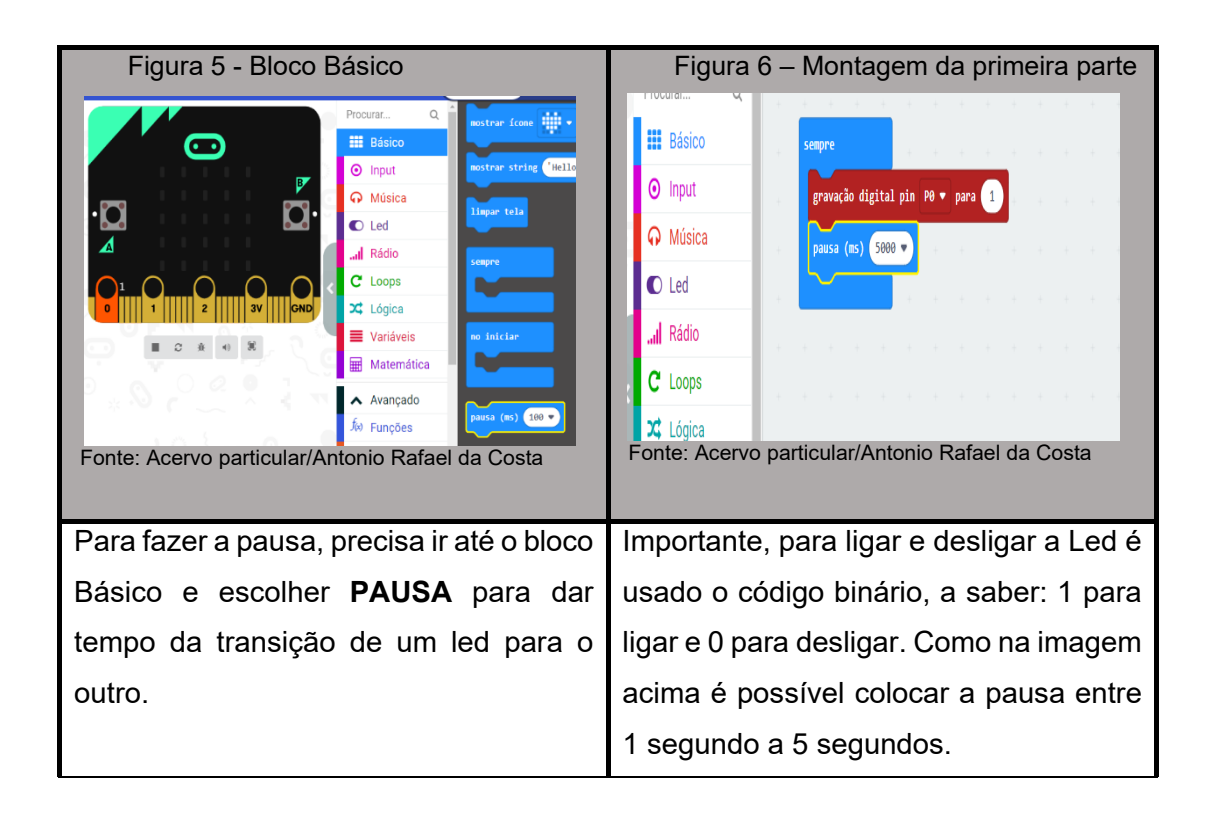

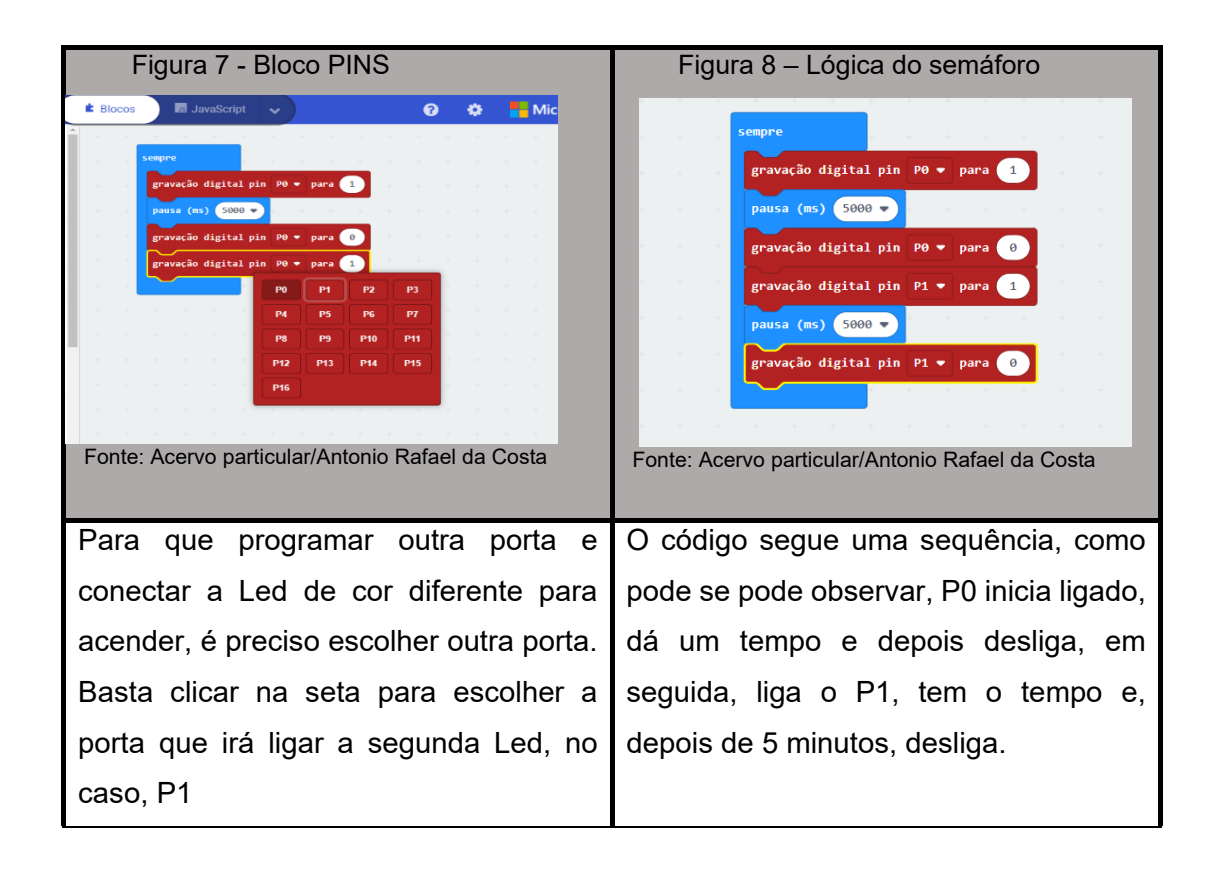

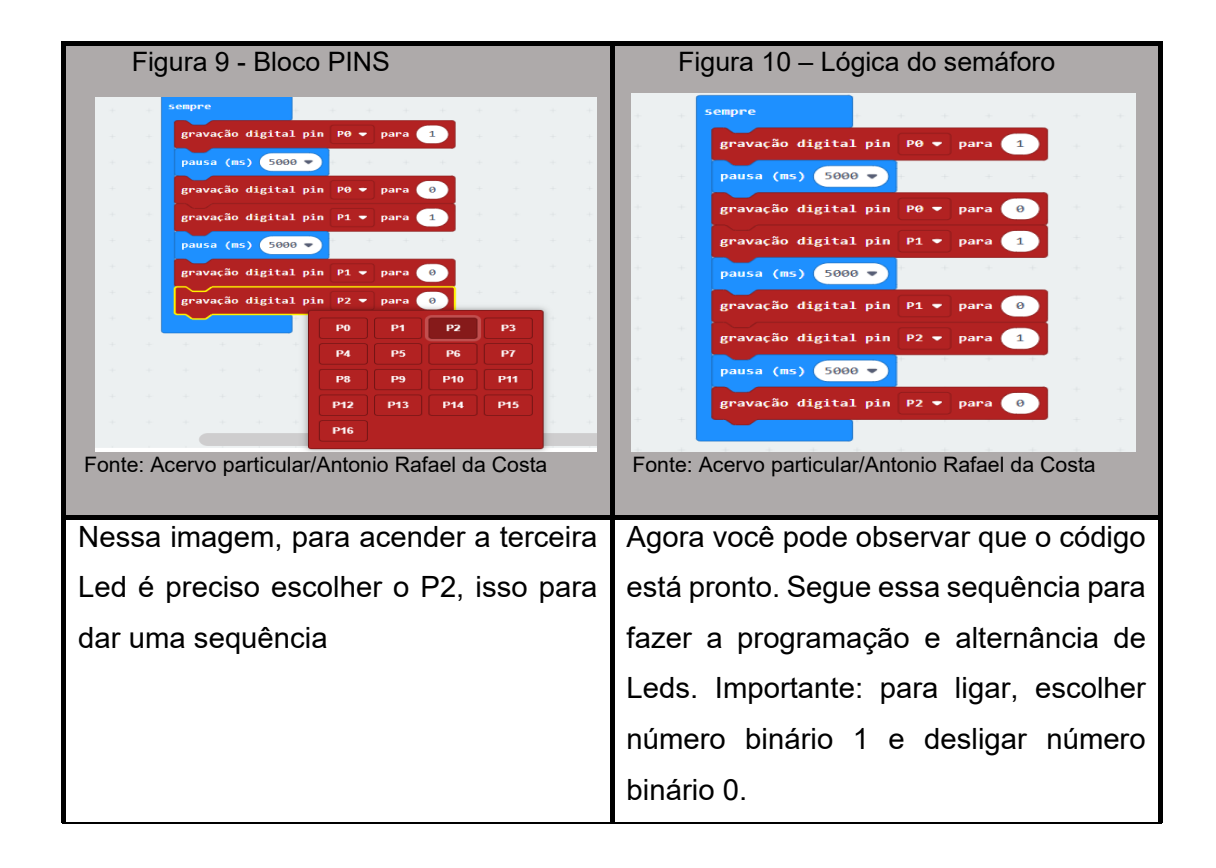

# 2.1 Desenvolvimento ou produção: circuito do semáforo.

Será apresentada nesta sessão a construção do circuito do semáforo para que tenha funcionalidade e que seja executado o programa apresentado.

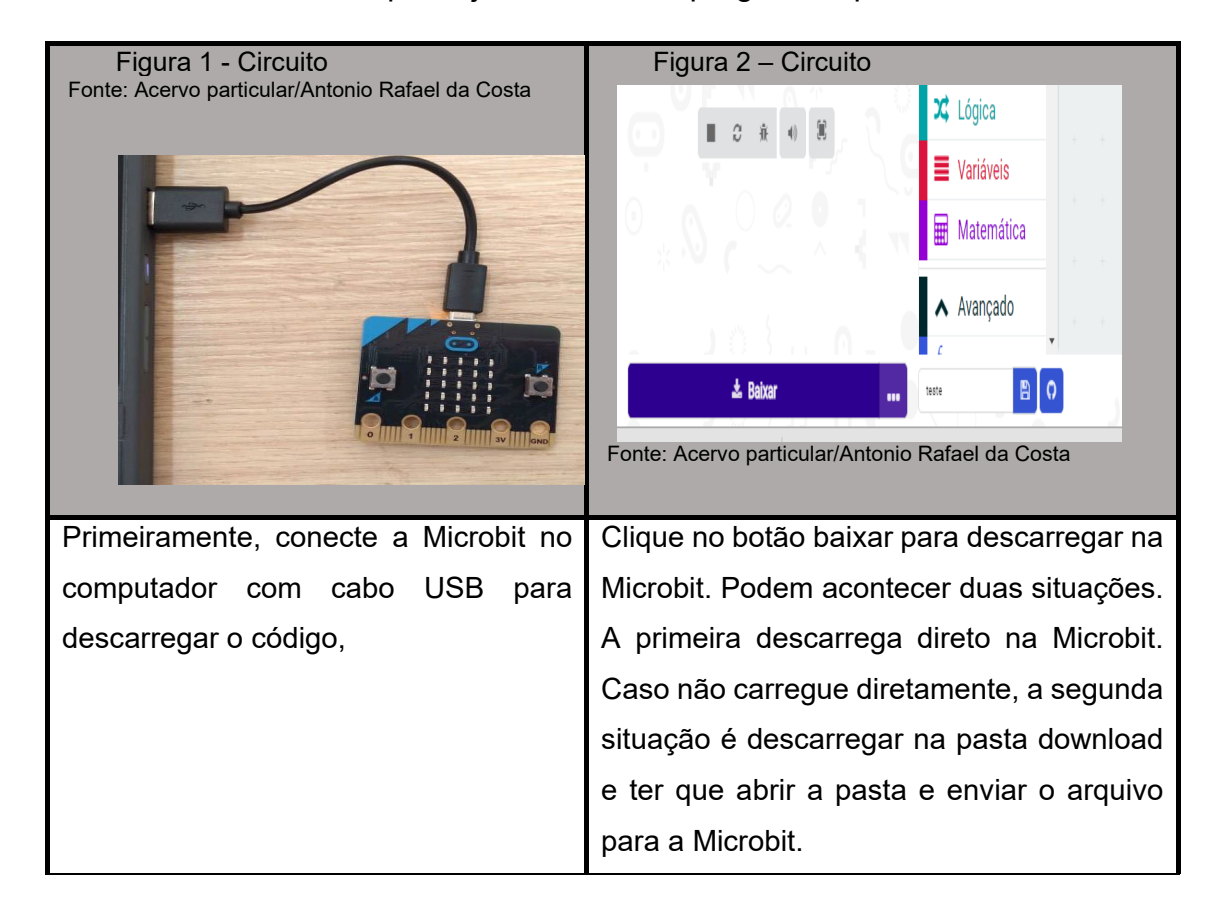

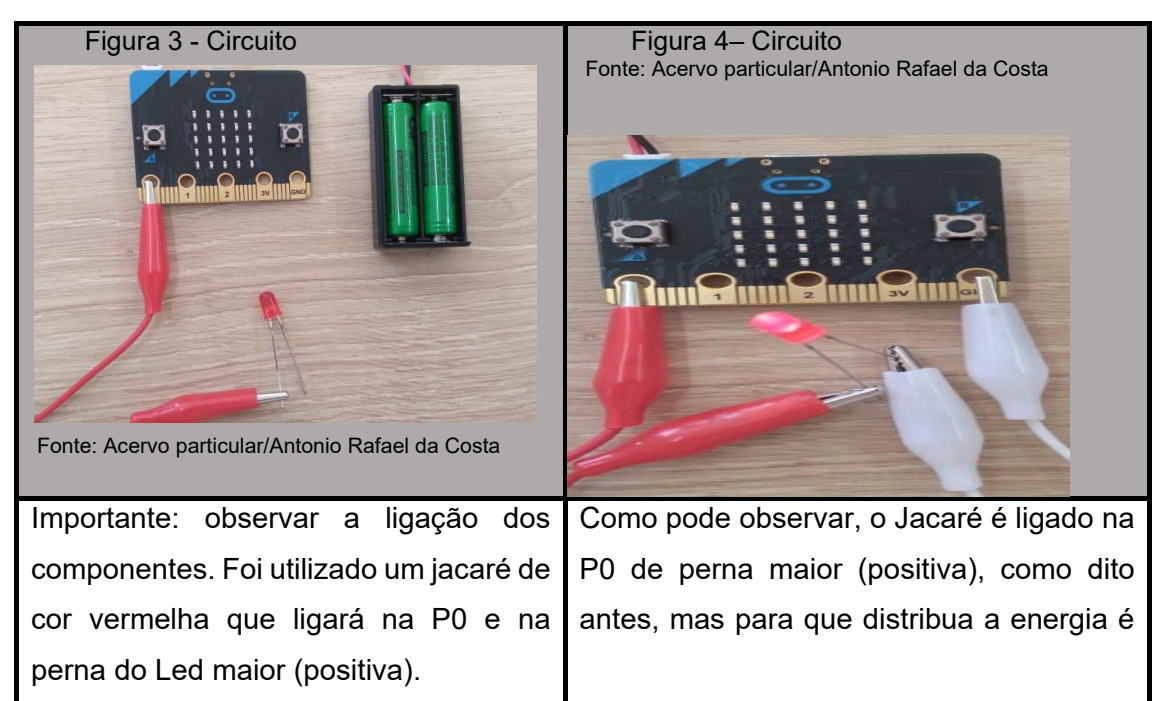

| preciso ligar um Jacaré no GND (neutro) e |
|-------------------------------------------|
| ligação na perna menor (negativa) do led. |

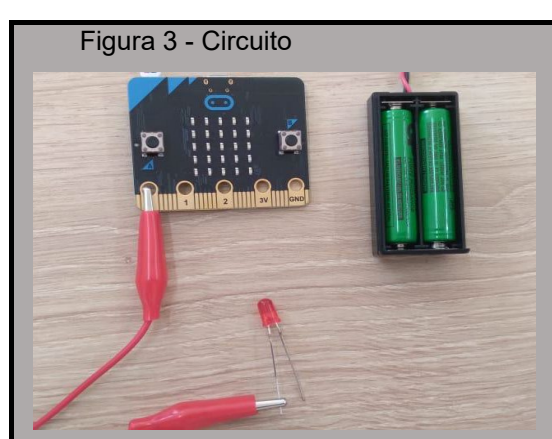

Fonte: Acervo particular/Antonio Rafael da Costa

Importante: observar a ligação dos componentes. Foi utilizado um jacaré de cor vermelha que ligará na P0 e na perna do Led maior (positiva).

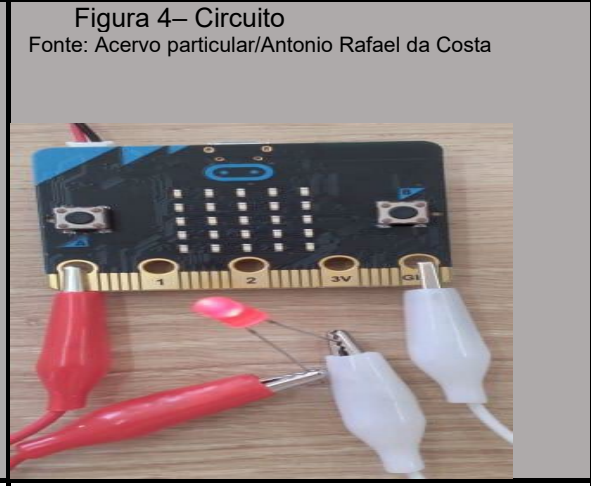

Como pode observar, o Jacaré é ligado na P0 na perna maior (positiva) Como dito antes, para que distribua a energia é preciso ligar um Jacaré no GND (neutro) e ligar na perna menor (negativa) do led.

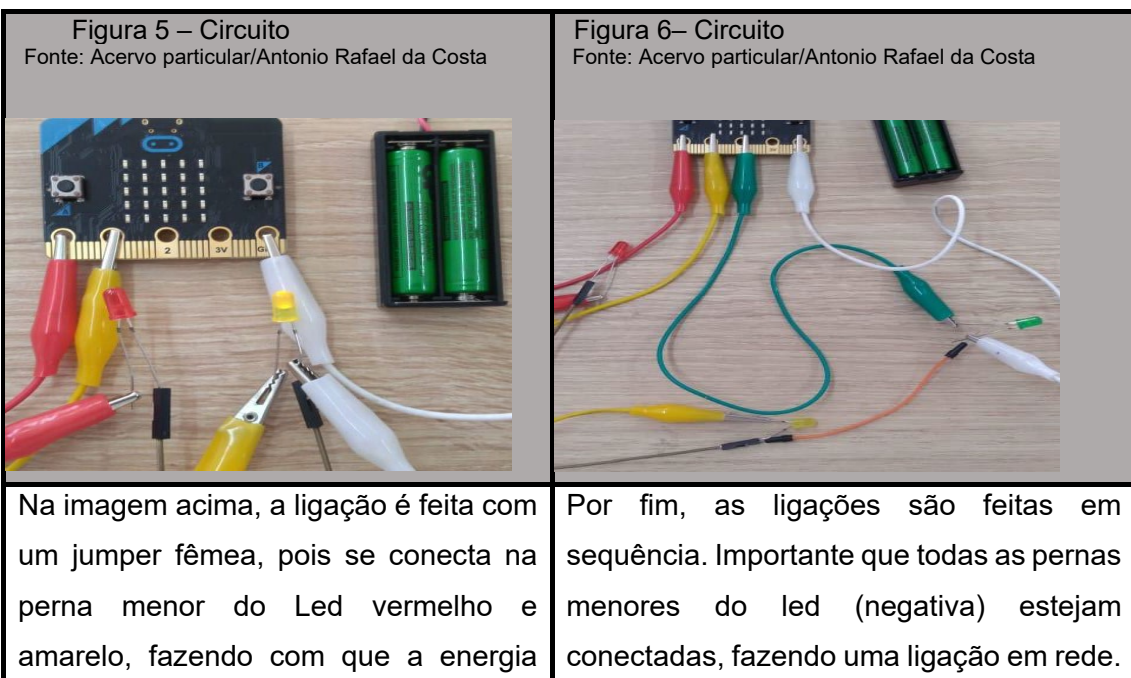

um jumper fêmea, pois se conecta na perna menor do Led vermelho e amarelo, fazendo com que a energia seja compartilhada e possibilitando acender a Led. Importante, a perna menor (negativa), de todos os Leds,

| devem ser conectados ao GND para | conectado na porta GND para fazer a |
|----------------------------------|-------------------------------------|
| compartilhar a energia.          | passagem da energia.                |

#### Figura 1 – Nível médio do semáforo Figura 2 - Nível médio do semáforo **Básico** Procurar. Q ostrar ícone 🛛 🗸 🗸 **Básico Básico** trar string ["Hello!" mostrar número 🛛 0 Input • Input Música limpar tela Música iostrar leds Rádio C Led 🔁 Servos Rádio C Loops 🔀 Lógica C Servos Variáveis C Loops Matemática Fonte: Acervo particular/Antonio Rafael da Costa Fonte: Acero particular/Antonio Rafael da Costa Em "Básico", escolha o bloco mostrar Em "Básico", escolha o bloco NO INICIAR, depois arraste para área da número para fazer a contagem de programação. tempo do semáforo.

## 2.2 Desenvolvimento ou produção: Etapa média do semáforo

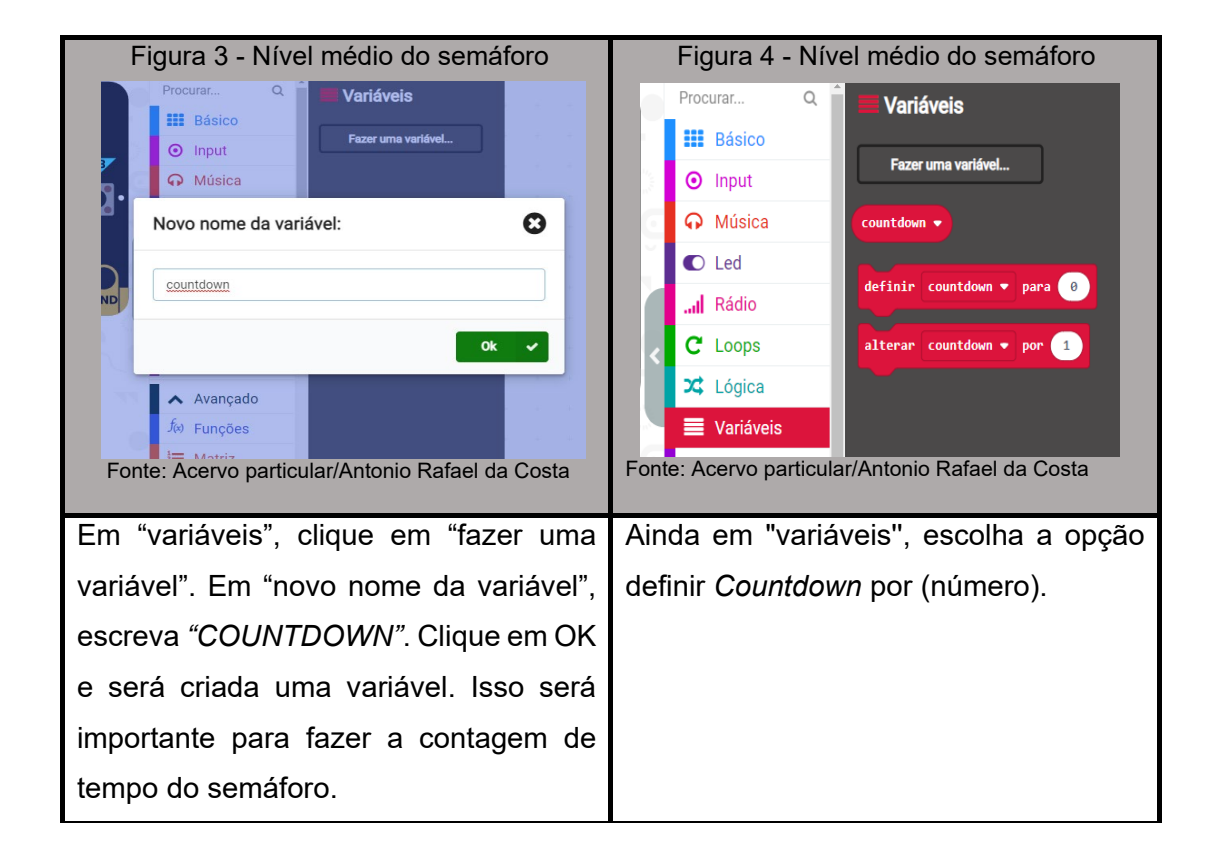

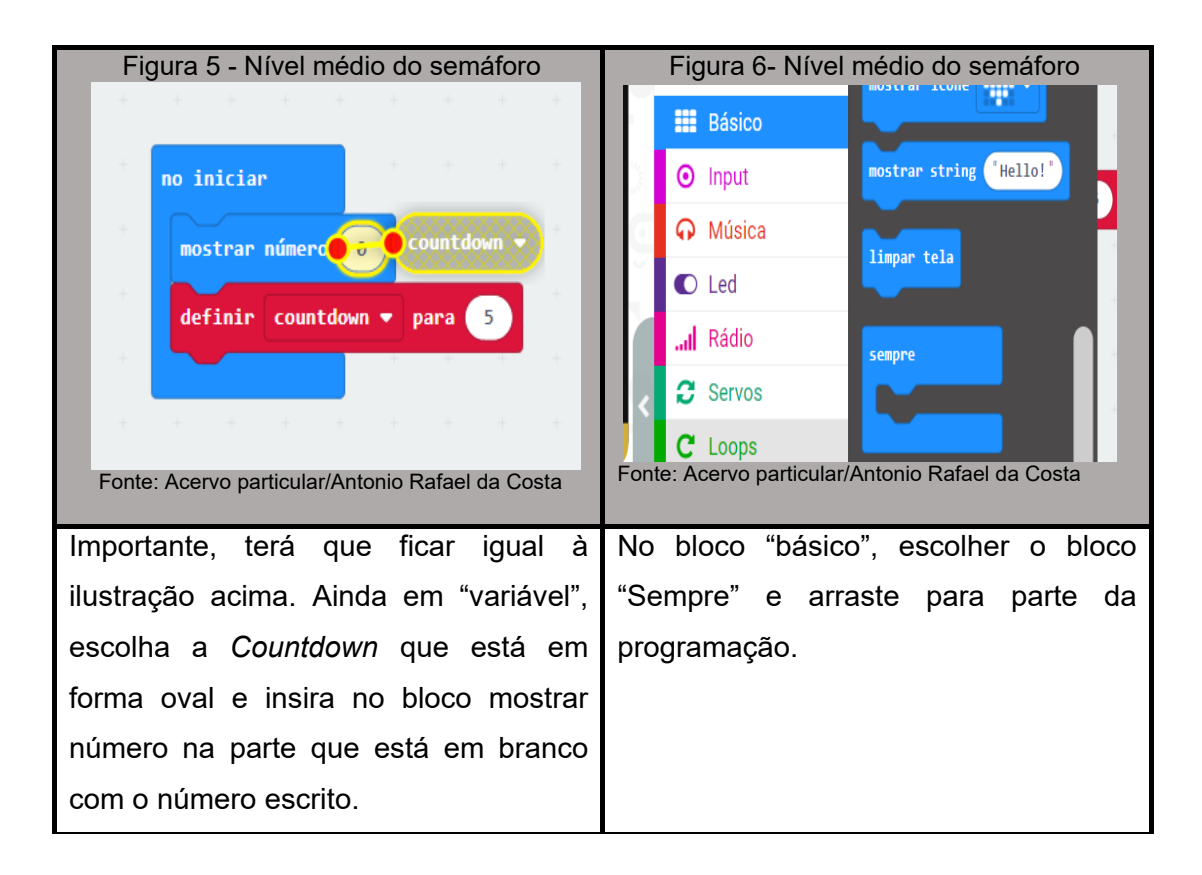

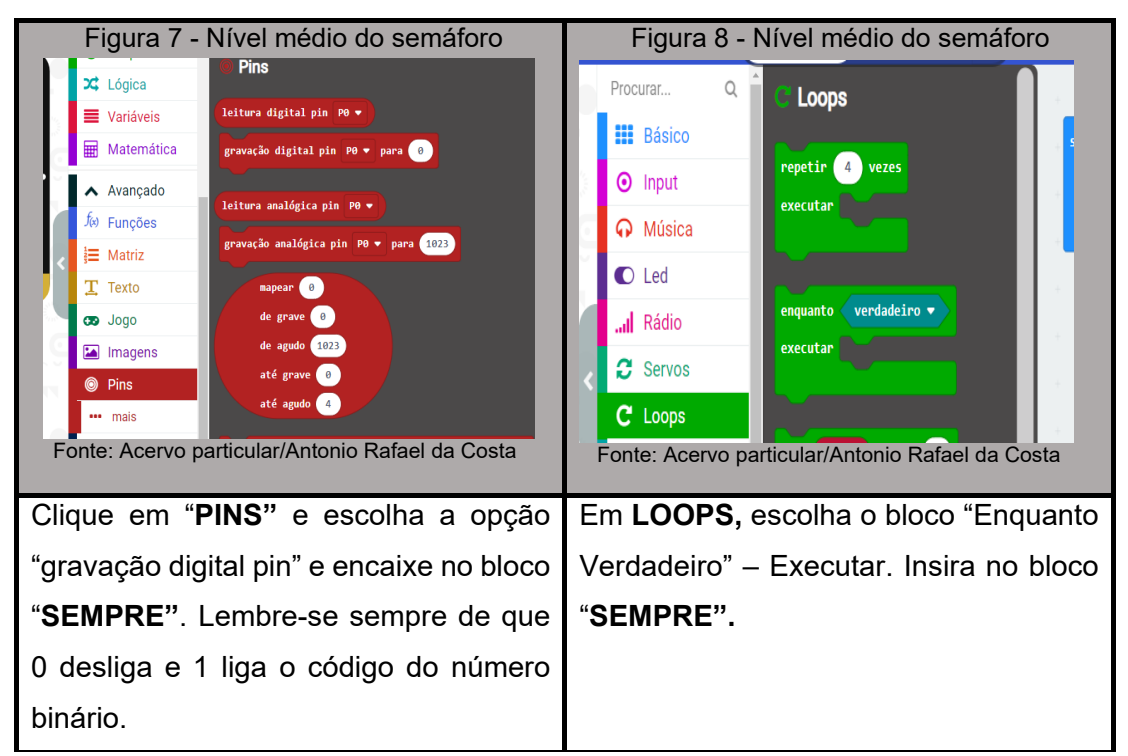

| Figura 9 - Nível médio do semáforo                                                                                                    | Figura 10 - Nível médio do semáforo                                                                                                   |
|----------------------------------------------------------------------------------------------------|----------------------------------------------------------------------------------------------------|
| IIII Básico       Irput         Música       Irput         Led       Irput         Servos       Irput         Lógica       Irput         Variáveis       Irput         Matemática       Irput         Matemática       Irput         Nargado       Irput         Irput       Irput         Irput       Irput         Matemática       Irput         Irput       Irput         Irput       Irput | sempre         gravação digital pin P0 • para 1         enquante         executar    Fonte: Acervo particular/Antonio Rafael da Costa |
| No bloco "LÓGICA", escolha o bloco na                                                                                                    | No bloco "Enquanto verdadeiro", insira o                                                                                              |
| parte comparação                                                                                                    | bloco que estava em COMPARAÇÃO,                                                                                                    |
|                                                                                                    | parte de lógica, para determinar a                                                                                                    |
|                                                                                                    | execução.                                                                                                    |

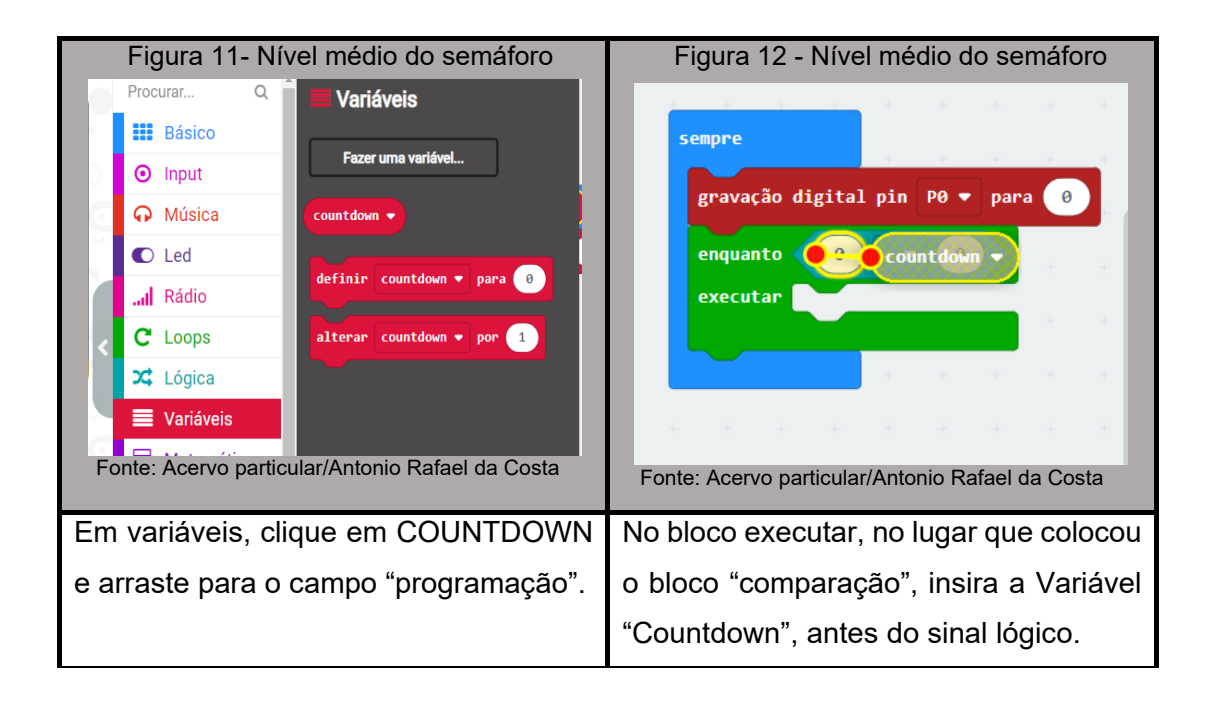

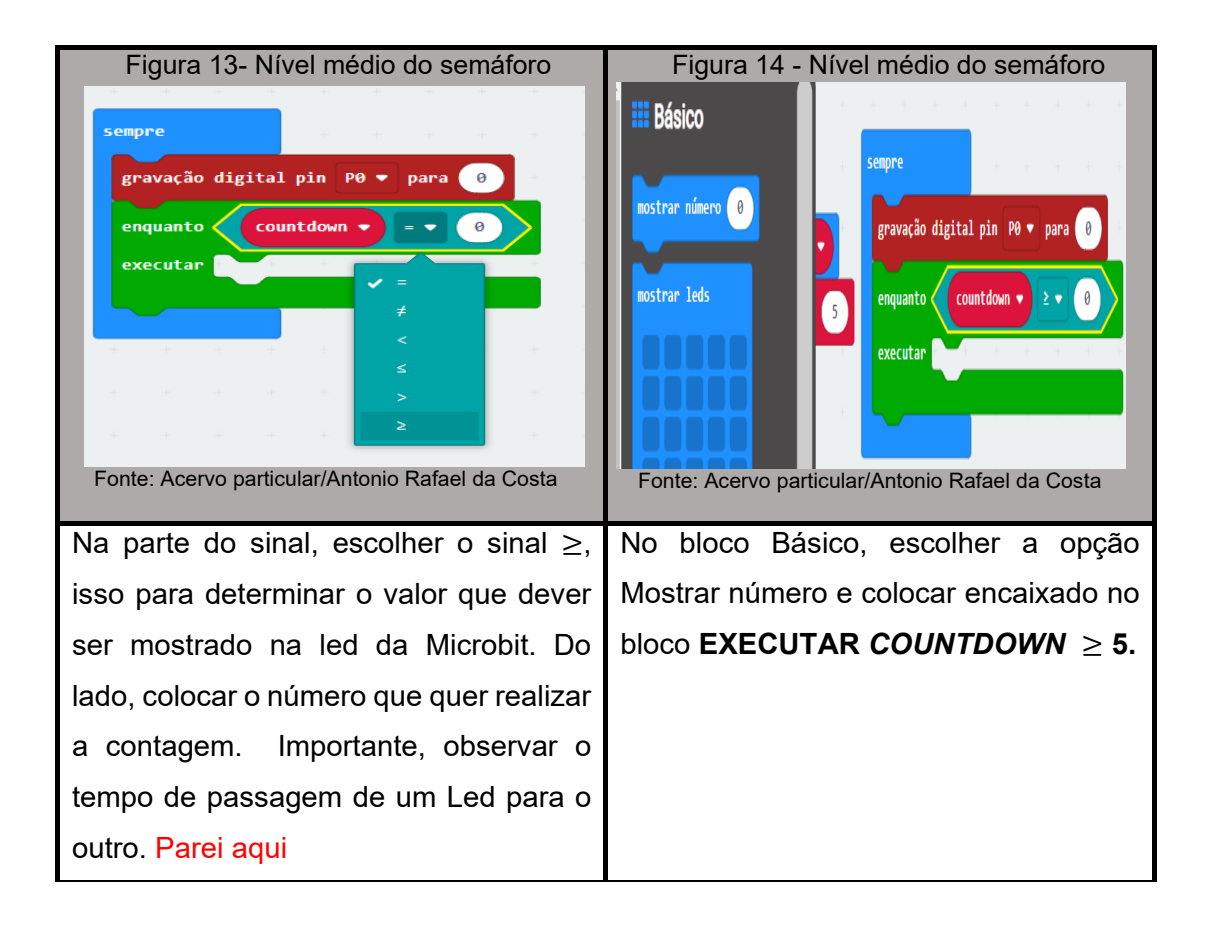

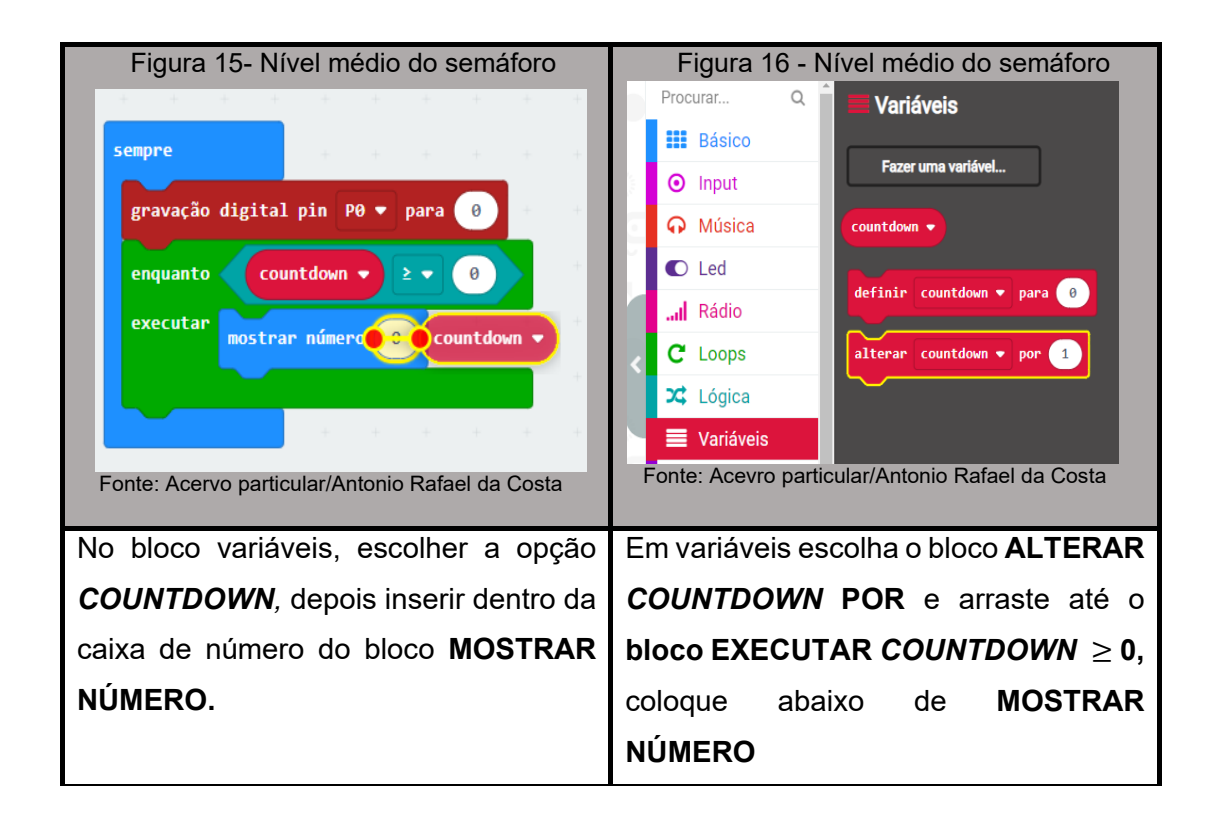

| Figura 15- Nível médio do semáforo                                                                                    | Figura 16 - Nível médio do semáforo                                                                  |
|----------------------------------------------------------------------------------------------------|----------------------------------------------------------------------------------------------------|
| enquanto countdown • 2 • 0                                                                                            | Procurar Q<br>Básico<br>Input<br>Música<br>Led                                                       |
| executar mostrar número countdown •<br>alterar countdown • por -1<br>Fonte: Acervo particular/Antonio Rafael da Costa | Image: Avançado       Image: Avançado         Image: Fonte: Acero particular/Antonio Rafael da Costa |
| Na caixa de número do bloco ALTERAR                                                                                   | Em básico escolha PAUSA, pois será                                                                   |
| COUNTDOWN POR colocar -1, com                                                                                         | preciso por causa do tempo que ficará                                                                |
| essa definição fará a contagem                                                                                        | ligada a porta 0, coloque abaixo do                                                                  |
| regressiva.                                                                                                    | EXECUTAR COUNTDOWN $\geq$ 0.                                                                         |
|                                                                                                    | Observação, não coloque dentro.                                                                      |

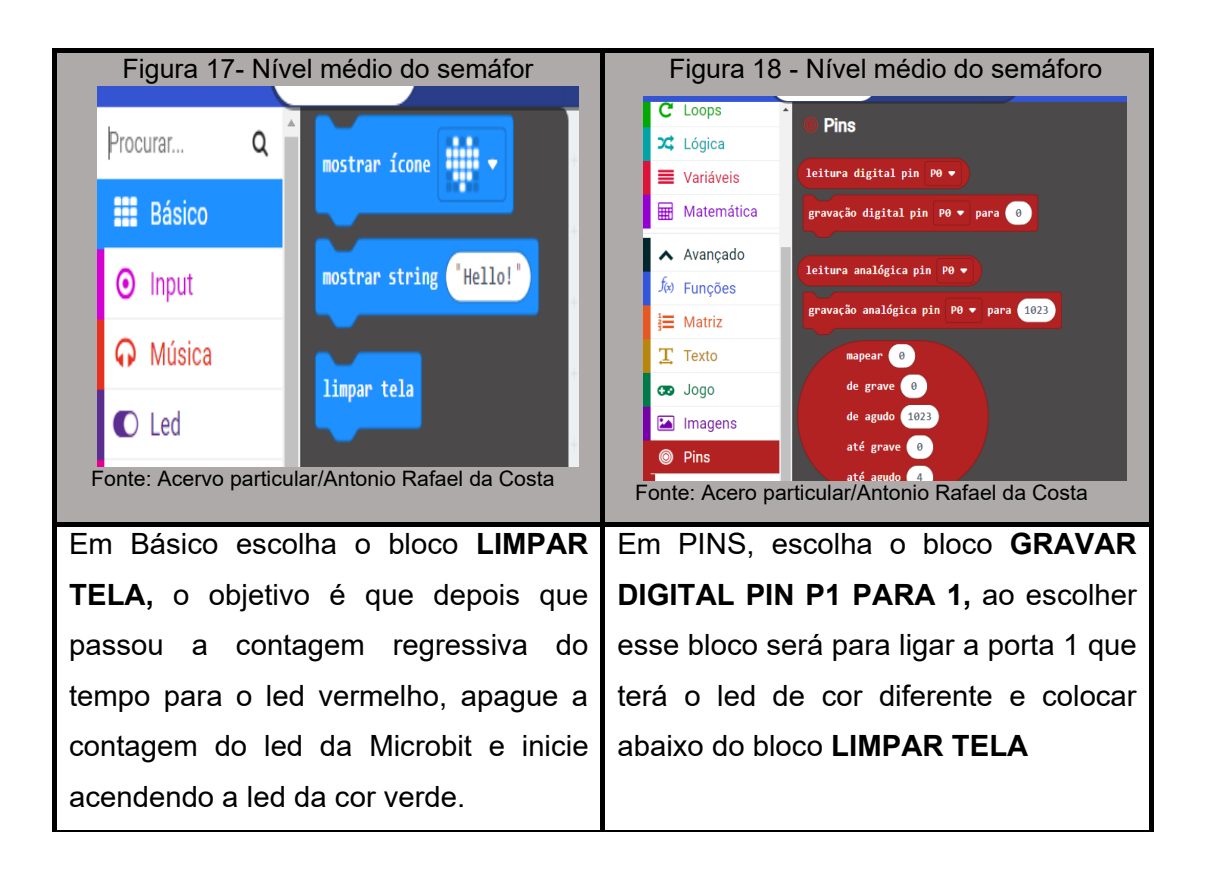

| Figura 19- Nível médio do semáforo                                                                                                    | Figura 20- Nível médio do semáforo                                                                                                    |
|----------------------------------------------------------------------------------------------------|----------------------------------------------------------------------------------------------------|
| <pre>sempre<br/>gravação digital pin P0 • para 1<br/>enquanto countdown • 2 • 0<br/>executar mostrar número countdown • por -1<br/>pausa (ms) 5000 •<br/>gravação digital pin P0 • para 0<br/>impar tela<br/>gravação digital pin P1 • para 1<br/>pausa (ms) 5000 •<br/>gravação digital pin P1 • para 0</pre> | Procurar Q<br>Básico<br>Input<br>Música<br>Led<br>Affinir countdown • para 0<br>C Loops<br>Lógica<br>Variáveis<br>Fazer uma variável<br>definir countdown • para 0<br>alterar countdown • por 1<br>Total countdown • por 1<br>C Loops<br>C Loops |
| Importante, fazendo todos os passos                                                                                                    | Para finalizar, depois da última                                                                                                    |
| comentados acima, o bloco de                                                                                                    | sequência para ligar a 3 porta da                                                                                                    |
| programação terá a sequência da                                                                                                    | Microbit. Vá em VARIAVEIS e arraste o                                                                                                    |
| imagem. Depois do LIMPAR TELA, dar                                                                                                    | bloco DEFINIR COUNTDOWN PARA 0,                                                                                                    |
| sequência como descriminada acima.                                                                                                    | será preciso para retomar a contagem                                                                                                    |
| Lembre-se, bloco Gravação digital pin                                                                                                    | do led vermelho.                                                                                                    |
| P1 PARA 1, número 1 representa                                                                                                    |                                                                                                    |
| <b>ligar,</b> dar uma pausa, em seguida bloco                                                                                                    |                                                                                                    |
| Gravação digital pin P1 PARA 0, o                                                                                                    |                                                                                                    |
| número 0 representa desligar.                                                                                                    |                                                                                                    |

**3. Sistematização.** (Estabelecer uma conexão da proposta de trabalho com o currículo, mencionando aspectos significativos que possam colaborar com o processo de ensino aprendizagem.

## 4. Referências.

**SECRETARIA DA EDUCAÇÃO DO ESTADO DE SÃO PAULO.** Diretrizes Curriculares de Tecnologia e Inovação. São Paulo: Efape. Disponível em: https://efape.educacao.sp.gov.br/curriculopaulista/wpcontent/uploads/2020/02/diretrizes -curriculares-tecnologia-e-inovacao.pdf. Acesso em 28 de maio de 2021.

Zilli, S. do R. (2004). **A Robótica Educacional no Ensino Fundamental:** Perspectivas e Práticas, 89. Disponível em: https://repositorio.ufsc.br/xmlui/bitstream/handle/123456789/86930/224814.pdf? sequence=1&isAllowed=y. Acesso em 26 mai. 2021